## The Commonwealth of Kentucky

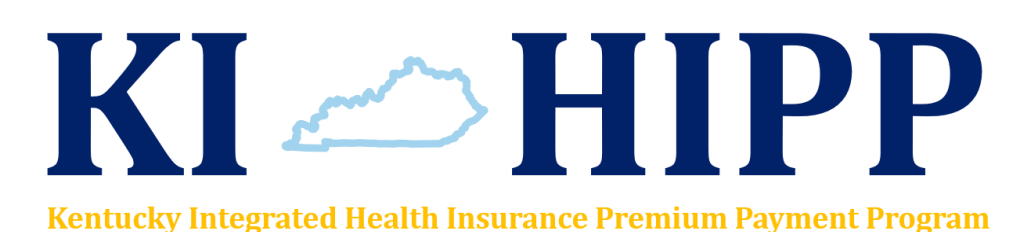

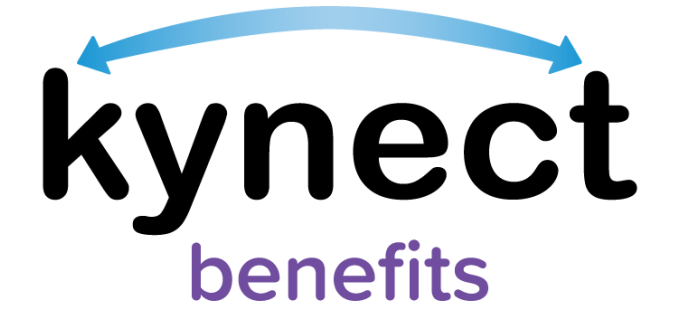

# Job Aid

# kynector KI-HIPP Application

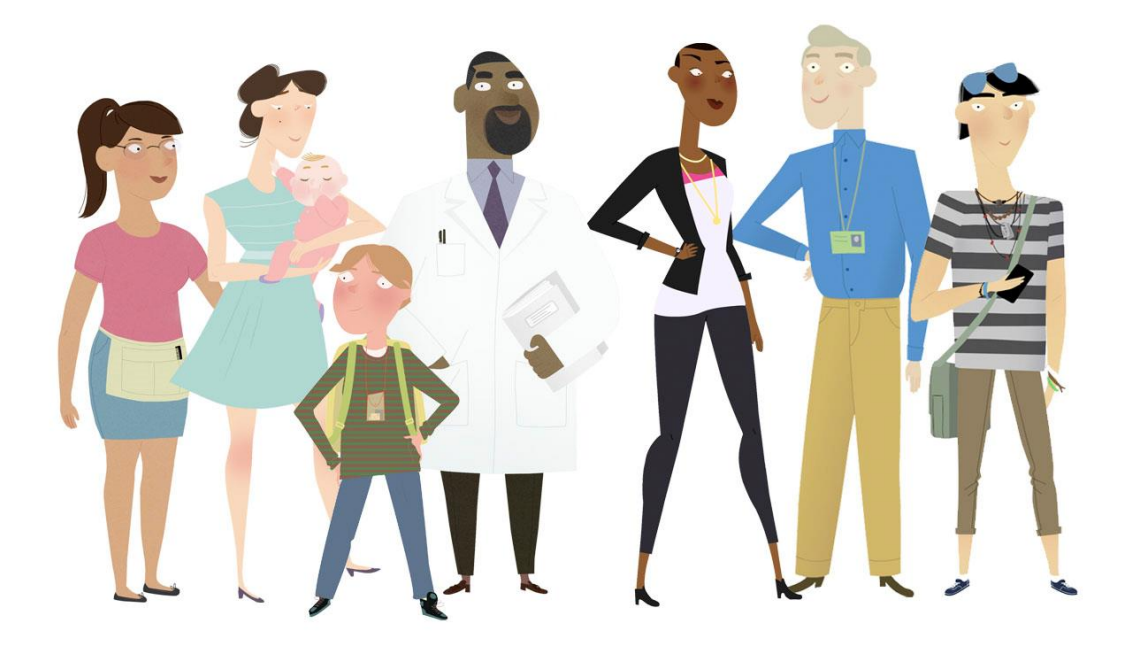

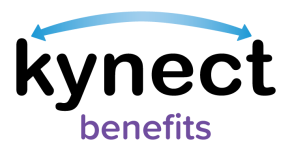

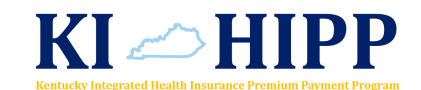

## This Job Aid is designed to help kynectors complete the necessary steps to submit a KI-HIPP application in kynect benefits.

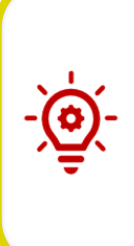

**Please Note**: The KI-HIPP application in kynect benefits contains similar screens as the Medicaid application. However, there are specific screens and fields that appear during the KI-HIPP application process which this Job Aid outlines. For more information about screens pertaining to the Medicaid application or other processes, (e.g., accessing kynect benefits, adding and/or removing kynectors) please review the **kynector SSP Training Handbook** and other kynect benefit resources.

### **Table of Contents**

| KI-HIPP Application Overview                              | 3  |
|-----------------------------------------------------------|----|
| Starting a KI-HIPP Application                            | 4  |
| Starting a KI-HIPP Application – Program Selection Screen | 4  |
| Starting a KI-HIPP Application – Resident Dashboard       | 5  |
| Completing a KI-HIPP Application                          | 6  |
| Submitting the KI-HIPP Application and Next Steps         | 21 |

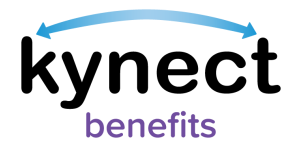

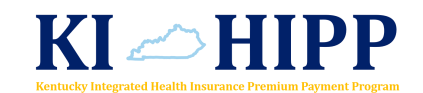

#### **KI-HIPP Application Overview**

KI-HIPP applications will only be processed when the policy holder is included on the KI-HIPP application. Additionally, the policy holder must either be a Medicaid eligible member or have a Medicaid eligible member listed on his or her healthcare policy to qualify for KI-HIPP benefits. As an example, non-custodial parents who are not Medicaid eligible may qualify for KI-HIPP when they include their Medicaid eligible children who are not in their household on their employer coverage! Once a KI-HIPP application is completed and the policy holder submits the necessary verification documents, a task is created for the KI-HIPP Team to verify the information and determine the policy holder's eligibility.

The KI-HIPP Team is a specialized group of Department for Medicaid Services (DMS) workers that specifically determines KI-HIPP eligibility by verifying insurance coverage, plan benefits, and premium payments. The KI-HIPP Team has 30 days from the date the policy holder submits the required verification documents to determine eligibility. There are no penalties for a policy holder applying for KI-HIPP, even if they are not eligible.

If the policy holder or kynector has questions about the KI-HIPP Program, they may review the KI-HIPP Member Handbook and other helpful resources found on the <u>Cabinet's KI-HIPP webpage</u>. Go to chfs.ky.gov and search "Welcome to KI-HIPP" in the search bar. Likewise, they may call the Professional Service Line at 855-459-6328 or email the KI-HIPP Team directly at <u>KIHIPP.Program@ky.gov</u>.

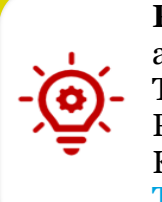

**Please Note**: The Prescreening Tool can be used before a KI-HIPP application is submitted to determine a policy holder's potential eligibility. The results from the Prescreening Tool do not guarantee KI-HIPP benefits. Policy holders are required to submit additional documentation so the KI-HIPP Team may determine eligibility. Reference the **Prescreening Tool** Quick Reference Guide for more details about the Prescreening Tool.

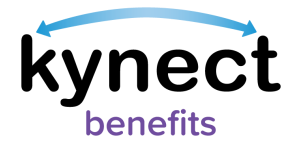

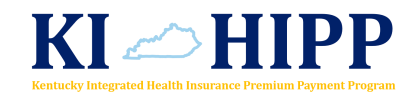

#### **Starting a KI-HIPP Application**

kynectors may start a KI-HIPP application from either the Program Selection screen for a new kynect benefits user or from the policy holder's Resident Dashboard for an existing kynect benefits user.

#### Starting a KI-HIPP Application - Program Selection Screen

- 1. Click "Start Benefits Application" on the kynector Dashboard screen.
- 2. Click "Start Benefits Application" on the Get Started on the Benefits Application screen.
- 3. Click "I Agree" on the Information For All Who Apply pop-up.
- 4. Select "KI-HIPP (Health Insurance Premium Payments)" and "Medicaid/KCHIP" or "KI-HIPP (Health Insurance Premium Payments)" only.
- 5. Click "Next" on the Program Selection screen. Continue to step 1 of the Completing the KI-HIPP Application section.

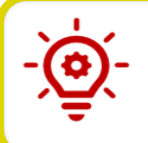

**Please Note**: The following screens are representative of a combined Medicaid/KCHIP and KI-HIPP application.

| kynect Dash          | board Programs v Reps, kynectors, & Agents Help & FAQ's    |                                |
|----------------------|------------------------------------------------------------|--------------------------------|
|                      |                                                            | Languages: English (English) 🗸 |
| BENEFITS APPLICATION |                                                            |                                |
|                      | Program Selection                                          |                                |
|                      | Select the programs the household would like to apply for. |                                |
|                      | Medicaid/KCHIP                                             | 1                              |
|                      | KI-HIPP (Health Insurance Premium Payments)                |                                |
|                      |                                                            | -                              |
|                      |                                                            | 1                              |
|                      | Back Save & Exit Next                                      |                                |

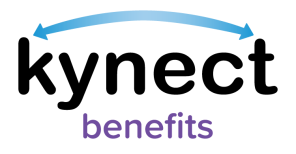

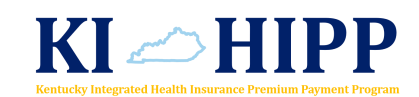

Starting a KI-HIPP Application - Resident Dashboard

1. Click "Add Other Benefits".

| kynect Dashboard Programs V Reps, kynec                    | tors, & Agents Help & FAQ's      |                                | · Ø                   |
|------------------------------------------------------------|----------------------------------|--------------------------------|-----------------------|
| Welcome, MNUBY                                             | JH ZCTUINB                       | Languages: English (ongl       | d Other Bonefits<br>P |
| View details on your benefits application, cases, and bene | fits.                            | View your to-do list and messa | iges.                 |
| Benefits →                                                 |                                  | Message Center →               |                       |
| Case#: 112671809 • Active                                  |                                  | To Do's                        | Unread                |
| Approved Pendin                                            | g Interview Pending Verification | 0                              | 1                     |
|                                                            |                                  | 0 Due this week                | 0 Notices             |
|                                                            |                                  | 0 New                          | 0 Announcements       |
|                                                            |                                  |                                | 1 Notifications       |
| View your current healthcare plans and shop for MCO pla    | ns                               | Manage and view details abou   | it your support team. |
| Health Plans →                                             |                                  | Reps, kynectors, & /           | Agents → ?            |

- 2. Click "Start Benefits Application" on the Get Started on the Benefits Application screen.
- 3. Click "I Agree" on the Information For All Who Apply pop-up.
- 4. Select "KI-HIPP (Health Insurance Premium Payments)" and "Medicaid/KCHIP" or "KI-HIPP (Health Insurance Premium Payments)" only.
- 5. Click "Next" and continue to Step 1 of the Steps to Complete the KI-HIPP Application section.

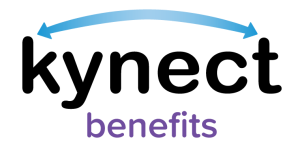

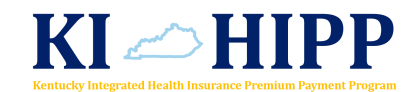

#### Completing a KI-HIPP Application

The KI-HIPP application is divided into sections for the kynector to complete. When filling out an application, kynectors should enter all of the policy holder's information they have.

kynect benefits returns the kynector back to the Application Summary screen after each section of the benefits application is completed. The Application Summary screen includes a Progress Bar that updates automatically after each section is completed.

Below are the steps to complete a Medicaid/KCHIP/KI-HIPP application starting from the Application Summary screen.

#### Steps to Complete the KI-HIPP Application

1. Click "Start" on the Household Members tile and complete the sections.

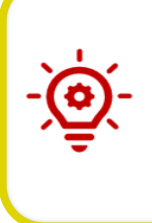

**Please Note**: For policy holders whose health insurance is covering non-case members (e.g., non-custodial parents), **do not** add these members on the Household Members screen. They will be included as covered individuals on the insurance policy and the relationship to the policy holder is captured on a different screen shown later in this document.

- 2. Click "Start" on the Contact Information tile and complete the sections.
- 3. Click "Start" on the Reps, kynectors, & Agents tile and complete the sections.
- 4. Click "Start" on the Relationship & Tax Filing Status tile and complete the sections.
- 5. Click "Start" on the Household Information tile and complete the sections.
- 6. Click "Start" on the Member Details tile and complete the sections.
- 7. Click "Start" on the Healthcare Coverage tile.
- 8. Select "Yes" or "No" for "Is anyone in your household enrolled in healthcare coverage?"
- 9. Select "Yes" or "No" for "Does anyone in your household have an employer that offers healthcare coverage, but has not yet enrolled?"

10. Click "Next".

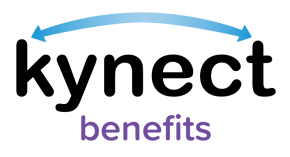

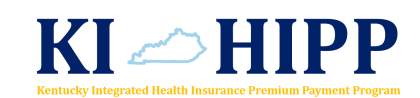

| kynect Do            | shboard Programs - Reps, kynectors, £ Agents Help £ FAQ's                                                 |                                |
|----------------------|----------------------------------------------------------------------------------------------------|--------------------------------|
|                      |                                                                                                    | Languages: English (English) V |
| BENEFITS APPLICATION |                                                                                                    |                                |
|                      | <application summary<="" th=""><th></th></application>                                                    |                                |
|                      | Healthcare Coverage Selection                                                                             |                                |
|                      | Is anyone in your household enrolled in healthcare coverage?                                              |                                |
|                      | Yes No                                                                                                    |                                |
|                      | Does anyone in your household have an employer that offers healthcare coverage, but has not yet enrolled? |                                |
|                      | Yes No                                                                                                    |                                |
|                      |                                                                                                    |                                |
|                      | Back Save & Exit Noxt                                                                                     |                                |

**Please Note**: The following screens change based on the responses for these two questions. If "Yes" is selected for the first question, then the Enrollment in Healthcare Coverage screen displays. If "No" is selected for the first question and "Yes" is selected for the second question, then the Access to Healthcare Coverage screen displays. If "Yes" is selected for both questions, then the Enrollment in Healthcare Coverage screen displays.

The Enrollment in Healthcare Coverage screen steps are shown on page 15.

#### Steps to Complete the Access to Healthcare Coverage Screen

11. Click "Start" on the Healthcare Coverage tile.

| kynect Dast          | board Programs v Reps, kynectors, & Agents Help & FAQ's                                                                                                    | 💌 iain 🔗                       |
|----------------------|----------------------------------------------------------------------------------------------------|--------------------------------|
|                      |                                                                                                    | Languages: English (English) 🗸 |
| BENEFITS APPLICATION |                                                                                                    |                                |
|                      | Access to Healthcare Coverage                                                                                                    |                                |
|                      | Please enter details for healthcare coverage your household has access to through an emplo<br>has not yet enrolled in. If the household has access to multiple healthcare coverage plans, in<br>them by using the Add Coverage button.                                                                                          | vyer but<br>clude              |
|                      | Add Coverage                                                                                                    |                                |
|                      | Healthcare Coverage                                                                                                    | <b>D</b>                       |
|                      |                                                                                                    |                                |
|                      | Back Save & Exit Next                                                                                                    |                                |
|                      | Access to Healthcare Coverage<br>Please enter details for healthcare coverage your household has access to through an emplo<br>has not yet enrolled in. If the household has access to multiple healthcare coverage plans, in<br>them by using the Add Coverage<br>Add Coverage<br>Healthcare Coverage<br>Back Save & Exit Next | iyer but<br>clude              |

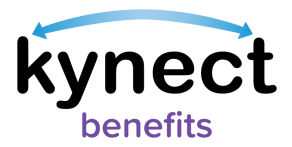

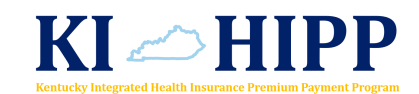

- 12. Select the appropriate response to "What is the source of healthcare coverage the household member has access to?"
- 13. Enter the policy holder's information for the following fields:
  - Healthcare coverage company name
  - Address
  - Address Line 2
  - Insurance Plan Name
- 14. Select the policy holder from the list of household members under "Who is the policy holder?"
  - If the policy holder is outside of the household, enter his or her information in the fields provided. The KI-HIPP application will not be processed if the policy holder is not a member of the case submitting the application.
- 15. Select the members listed under "Who has access to this plan?"
  - This is where kynectors may enter the non-case member's information.
- 16. After all of the members that may have access to this healthcare plan are listed, click "Save" to be navigated back to the Access to Healthcare Coverage screen.

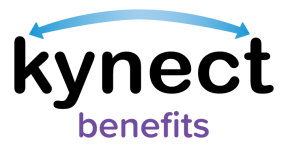

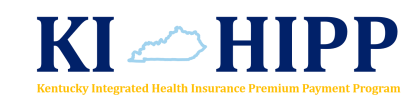

| kynect Dashboard Programs v Reps, kynectors, & Agents Help & FAQ's<br>benefits                                                                                                    |                                |
|----------------------------------------------------------------------------------------------------|--------------------------------|
| BENEFITS APPLICATION                                                                                                    | Languages: English (English) 🗸 |
| Access Details                                                                                                    |                                |
| Complete the questions below about healthcare coverage available to you. Your employer's human resources department can tell you what plans they offer.<br>What is the source of healthcare coverage the household member has access to? |                                |
| Insurance through an employer, including the parent's employer                                                                                                    |                                |
| Insurance Details                                                                                                    |                                |
| Healthcare coverage company name UNITED HEALTHCARE                                                                                                    |                                |
| Address Line 2           1234, RAINBOW ROAD, ADVANCE, FARMINGTO         LE. APT. #, SUITE, UNIT, BUILDING, FLOOR, P.O. B(                                                                                                    |                                |
| Plan Details                                                                                                    |                                |
| BASIC HEALTH PLAN                                                                                                    |                                |
| Policy Member Details                                                                                                    |                                |
| Who is the policy holder?                                                                                                    |                                |
| Someone outside my household                                                                                                    |                                |
| Who has access to this plan?                                                                                                    |                                |
| FRED FLINSTONE     Someone outside my household                                                                                                    |                                |
| First Name PEBBLES                                                                                                    |                                |
| Last Name<br>FLINSTONE                                                                                                    |                                |
| Add another member                                                                                                    |                                |
| Cancel                                                                                                    | ]                              |

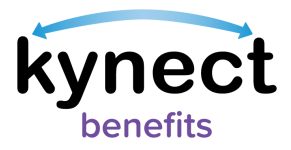

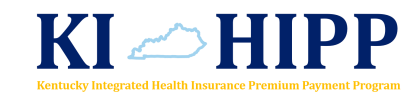

17. Click "Start" on the Policy Holder tile.

• The name may differ based on information captured on the previous screen.

| Access to                                                                                | o Healthcar                                                                                                    | e Coverage |   |  |
|------------------------------------------------------------------------------------------|----------------------------------------------------------------------------------------------------|------------|---|--|
| Please enter details for he<br>has not yet enrolled in. If t<br>them by using the Add Co | Please enter details for healthcare coverage your household has access to through an employer but<br>has not yet enrolled in. If the household has access to multiple healthcare coverage plans, include<br>them by using the Add Coverage button. |            |   |  |
| Add Coverag                                                                              | 9                                                                                                    |            |   |  |
| BASIC HEALTH P                                                                           | LAN                                                                                                    | Edit       |   |  |
| Insurance through an emp                                                                 | ployer, including the parent's employer                                                                                                    |            |   |  |
| FRED FLINSTON<br>Policy Holder                                                           | E                                                                                                    | Start      |   |  |
| PEBBLES FLINST<br>Covered Indivi                                                         | ONE                                                                                                    | Start      | Ŵ |  |
|                                                                                          |                                                                                                    |            |   |  |
|                                                                                          |                                                                                                    |            |   |  |
| Back                                                                                     | Save & Exit                                                                                                    | Next       |   |  |

18. Select the employer providing the healthcare coverage.

- The name may differ based on information captured on the previous screen.
- 19. Select "Yes" or "No" for "Does policy holder use tobacco?"
- 20.Select the appropriate types of healthcare coverage offered from the list provided.
- 21. Click "Save" to be navigated back to the Access to Healthcare Coverage screen.

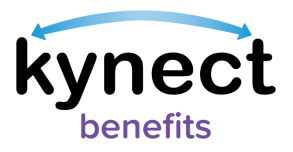

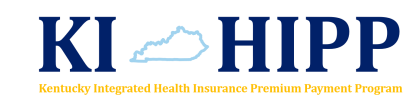

| kynect Dashboard     | Programs 🗸 Reps, kynectors, & Agents | Help & FAQ's |                                |
|----------------------|--------------------------------------|--------------|--------------------------------|
| BENEFITS APPLICATION |                                      |              | Languagos: English (English) 🗸 |
|                      |                                      |              |                                |
| FRED                 | CCESS Details                        |              |                                |
| Emp                  | loyer name                           |              |                                |
| ۲                    | TARGET                               |              |                                |
| 0                    | Other                                |              |                                |
| Does                 | FRED FLINSTONE use tobacco?          |              |                                |
|                      | Yes No                               | I            |                                |
| Polic                | y Coverage Details                   |              |                                |
| Туре                 | of healthcare coverage               |              |                                |
| $\checkmark$         | Medical                              |              |                                |
|                      | Hospital                             |              |                                |
|                      | Dental                               |              |                                |
|                      | Vision                               | ]            |                                |
|                      | Cancer only                          |              |                                |
|                      | Medical Supp (Plan 65)               |              |                                |
|                      | Nursing Home                         |              |                                |
|                      | VA (Veterans health benefit)         |              |                                |
|                      | Other                                |              |                                |
|                      | Drugs                                |              |                                |
|                      | Unknown                              |              |                                |
|                      |                                      |              |                                |
|                      | Cancel                               | Save         |                                |
|                      |                                      |              |                                |

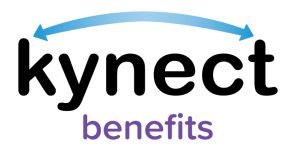

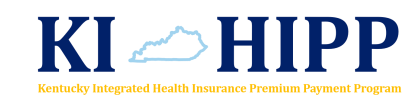

22. Click "Start" on the Covered Individual tile.

| kynect Dashbo        | vard Programs v Reps, kynectors, & Agents Help & FAQ's                                                                                                    |                                |
|----------------------|----------------------------------------------------------------------------------------------------|--------------------------------|
|                      |                                                                                                    | Languages: English (English) 🗸 |
| BENEFITS APPLICATION |                                                                                                    |                                |
|                      | Application Summary                                                                                                    |                                |
|                      | Access to Healthcare Coverage                                                                                                    |                                |
| 1                    | Please enter details for healthcare coverage your household has access to through an employer but<br>has not yet enrolled in. If the household has access to multiple healthcare coverage plans, include<br>them by using the Add Coverage button. |                                |
|                      | Add Coverage                                                                                                    |                                |
|                      | BASIC HEALTH PLAN     Edit                                                                                                    |                                |
|                      | Insurance through an employer, including the parent's employer                                                                                                    |                                |
|                      | FRED FLINSTONE     Policy Holder     Edit                                                                                                    |                                |
|                      | O PEBBLES FLINSTONE<br>Covered Individual                                                                                                    |                                |
|                      |                                                                                                    |                                |
|                      | Back Save & Exit Next                                                                                                    |                                |

- 23. Select "Yes" or "No" for "Does covered individual use tobacco?"
- 24. Select the covered individual's gender.
- 25. Enter the covered individual's date of birth.
- 26. Enter the covered individual's Social Security Number.
- 27. Select "Yes" or "No" for "Does covered individual have Medicaid?"
- 28. Enter the covered individual's Medicaid ID.

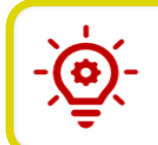

**Please Note**: The fields and questions listed from steps 24 through 28 display for covered individuals who are non-case members.

- 29. Select the appropriate response for the covered individual's relationship to the policy holder.
- 30.Select the appropriate types of healthcare coverage offered from the list provided.
- 31. Click "Save" to be navigated back to the Access to Healthcare Coverage screen.

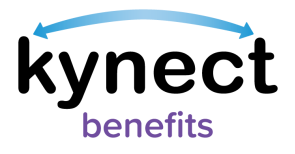

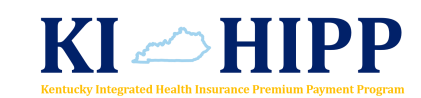

| kynect               | Dashboard Programs v Reps, kynectors, & Agents Help & FAQ's |                                |
|----------------------|-------------------------------------------------------------|--------------------------------|
| BENEFITS APPLICATION |                                                             | Languagos: English (English) 🗸 |
| BEREITIS AFFEIGATION |                                                             |                                |
|                      | Access Details                                              |                                |
|                      | PEBBLES FLINSTONE                                           |                                |
|                      | Does PEBBLES FLINSTONE use tobacco?                         |                                |
|                      | Yes No                                                      |                                |
|                      | Member Details                                              |                                |
|                      | Gender                                                      |                                |
|                      | Female 🛇                                                    |                                |
|                      | Date of Birth 8/17/2016                                     |                                |
|                      | Social Socurity Number                                      |                                |
|                      | ······                                                      |                                |
|                      | Does PEBBLES FLINSTONE have Medicaid?                       |                                |
|                      | Yes No                                                      |                                |
|                      | Medicaid ID                                                 |                                |
|                      | UZUTUZUTZ                                                   |                                |
|                      | Relationships                                               |                                |
|                      | PEBBLES FLINSTONE is FRED FLINSTONE's:                      |                                |
|                      | Child                                                       |                                |
|                      | Policy Coverage Details                                     |                                |
|                      | Type of healthcare coverage                                 |                                |
|                      | Medical                                                     |                                |
|                      | Hospital                                                    |                                |
|                      | Dental                                                      |                                |
|                      | Vision                                                      |                                |
|                      | Cancer only                                                 |                                |
|                      | Medical Supp (Plan 65)                                      |                                |
|                      | Nursing Home                                                |                                |
|                      | VA (Veterans health benefit)                                |                                |
|                      | Other                                                       |                                |
|                      | Drugs                                                       |                                |
|                      | Unknown                                                     |                                |
|                      |                                                             |                                |
|                      | Cancel                                                      |                                |
|                      |                                                             | 1                              |

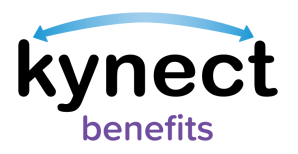

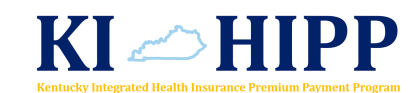

32. Click "Next" to continue with the KI-HIPP application.

| NEFITS APPLICATION |                                                                                                    |                                                                      |   |
|--------------------|----------------------------------------------------------------------------------------------------|----------------------------------------------------------------------|---|
|                    | <application summary<="" th=""><th></th><th></th></application>                                                                                                    |                                                                      |   |
|                    | Access to Healthcare C                                                                                                    | overage                                                              |   |
|                    | Please enter details for healthcare coverage your household has a<br>has not yet enrolled in. If the household has access to multiple hea<br>them by using the Add Coverage button. | ccess to through an employer but<br>althcare coverage plans, include |   |
|                    | Add Coverage                                                                                                    |                                                                      |   |
|                    | BASIC HEALTH PLAN                                                                                                    | Edit                                                                 |   |
|                    | Insurance through an employer, including the parent's employer                                                                                                    |                                                                      |   |
|                    | FRED FLINSTONE     Policy Holder                                                                                                    | Edit                                                                 |   |
|                    | PEBBLES FLINSTONE     Covered Individual                                                                                                    | Edit                                                                 | 圓 |
|                    |                                                                                                    |                                                                      |   |
|                    | Back Save & Exit                                                                                                    | Next                                                                 |   |

**Please Note**: If the policy holder and covered individual have access to more than one type of healthcare coverage, the kynector would click "Add Coverage" and enter in the additional healthcare coverages.

Continue to the **Submitting the KI-HIPP Application and Next Steps** section on page 21.

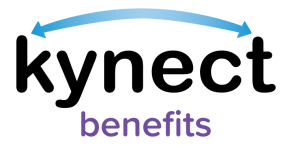

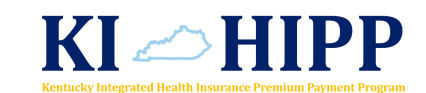

#### Steps to Complete the Enrollment in Healthcare Coverage Screen

11. Click "Start" on the Healthcare Coverage tile.

| benefits Dashboard Programs V Reps, kynectors, & Agents Help & FAQ's                                                                                                    |                                |
|----------------------------------------------------------------------------------------------------|--------------------------------|
|                                                                                                    | Languages: English (English) 🗸 |
| BENEFITS APPLICATION                                                                                                    |                                |
| < <u>Application Summary</u>                                                                                                    |                                |
| <b>Enrollment in Healthcare</b>                                                                                                    |                                |
| Coverage                                                                                                    |                                |
|                                                                                                    |                                |
| Enter the details about the healthcare coverage that the household members are enrolled in. If the<br>household members are enrolled in multiple healthcare coverages, add them by clicking the "Ad<br>Coverage" button. | le<br>d                        |
| Add Coverage                                                                                                    |                                |
| Healthcare Coverage                                                                                                    | Ŵ                              |
|                                                                                                    |                                |
| Back Save & Exit Next                                                                                                    |                                |
|                                                                                                    |                                |

- 12. Select the appropriate response to "What is the source of healthcare coverage?"
- 13. Enter policy holder's insurance information for the following fields:
  - Healthcare coverage company name
  - Address
  - Address Line 2
  - Insurance Plan Name
  - Policy ID
  - Group ID
- 14. Select the appropriate level of coverage for "How is the household member enrolled in this plan?"
- 15. Select the appropriate pay frequency for "What is the pay frequency?"
- 16. Enter the deduction amount for "How much premium does employee pay?"

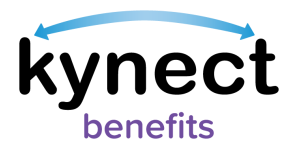

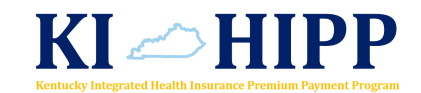

- 17. Select the policy holder from the list of household members under "Who is the policy holder?"
  - If the policy holder is outside of the household, enter his or her information in the fields provided. The KI-HIPP application will not be processed if the policy holder is not a member of the case submitting the application.
- 18. Select the covered individuals listed under "Who is enrolled in this plan?"

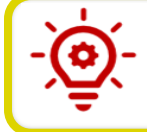

**Please Note**: This is where the kynector may add any non-case individuals that are enrolled in the policy holder's healthcare coverage.

19. After all of the covered individuals that are enrolled under the policy holder's healthcare coverage are listed, click "Save" to be navigated back to the Enrollment in Healthcare Coverage screen.

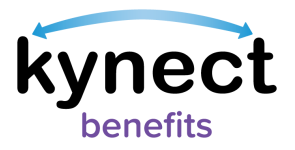

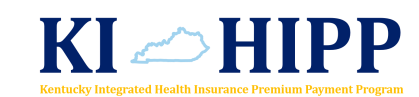

| kynect              | Dashboard Programs - Reps, kynectors, & Agents Help & FAQ's                               |                                |
|---------------------|-------------------------------------------------------------------------------------------|--------------------------------|
|                     |                                                                                           | Languages: English (English) V |
| BENEFITS APPLICATIO | N                                                                                         |                                |
|                     |                                                                                           |                                |
|                     | Enrollment Details                                                                        |                                |
|                     | What is the source of healthcare coverage?                                                | -                              |
|                     | -                                                                                         |                                |
|                     | Insurance through an employer, including the parent's employer                            |                                |
|                     | Insurance Details                                                                         |                                |
|                     | Healthcare coverage company name                                                          | -                              |
|                     | UNITED HEALTHCARE                                                                         |                                |
|                     | Address Address Line 2                                                                    |                                |
|                     | 1234, RAINBOW ROAD, ADVANCE, FARMINGTOI LE. APT. #, SUITE, UNIT, BUILDING, FLOOR, P.O. BI |                                |
|                     |                                                                                           |                                |
|                     | Plan Details                                                                              | _                              |
|                     | Insurance Plan Name Policy ID                                                             |                                |
|                     | BASIC HEALTH PLAN 23423423                                                                |                                |
|                     | Group ID 234234                                                                           |                                |
|                     | How is the household member enrolled in this plan?                                        |                                |
|                     | Employee Only                                                                             |                                |
|                     | What is the pay frequency How much premium does employee pay Bi-Weekly?                   |                                |
|                     | Bi-Weekly 📀 \$ 40                                                                         |                                |
|                     | Policy Member Details                                                                     | _                              |
|                     | Who is the policy holder?                                                                 |                                |
|                     | FRED FLINSTONE                                                                            |                                |
|                     | Someone outside my household                                                              |                                |
|                     |                                                                                           |                                |
|                     | Who is enrolled in this plan?                                                             |                                |
|                     | FRED FLINSTONE                                                                            |                                |
|                     | Someone outside my household                                                              |                                |
|                     |                                                                                           |                                |
|                     |                                                                                           |                                |
|                     | Cancel                                                                                    | ה                              |
|                     |                                                                                           | <b>U</b>                       |
|                     |                                                                                           |                                |

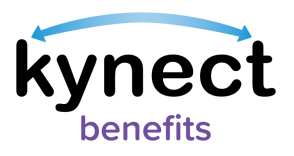

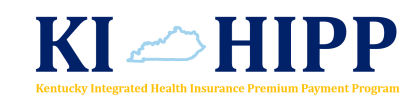

20.Click "Start" on the Policy Holder tile.

| kynect Dasht         | board Programs v Reps, kynectors, & Agents Help & FAQ's                                                            | 🗹 IAIN 🔗                       |
|----------------------|----------------------------------------------------------------------------------------------------|--------------------------------|
|                      |                                                                                                    | Languages: English (English) 🗸 |
| BENEFITS APPLICATION |                                                                                                    |                                |
|                      | < Application Summary                                                                                              |                                |
|                      | Enrollment in Healthcare                                                                                           |                                |
|                      | Coverage                                                                                                    |                                |
|                      |                                                                                                    | _                              |
|                      | Enter the details about the healthcare coverage that the household members are enrolled in. If the                 |                                |
|                      | nousenous memoers are enrolled in multiple nearthcare coverages, and them by chicking the Aud<br>Coverage" button. |                                |
|                      | Add Coverage                                                                                                    |                                |
|                      |                                                                                                    |                                |
|                      | BASIC HEALTH PLAN Policy ID: 23423423     Edit                                                                     |                                |
|                      | Insurance through an employer, including the parent's employer                                                     |                                |
|                      |                                                                                                    |                                |
|                      | Policy Holder Start                                                                                                |                                |
|                      |                                                                                                    |                                |
|                      |                                                                                                    |                                |
|                      | Back Save & Exit Next                                                                                              |                                |
|                      |                                                                                                    |                                |

- 21. Select the employer providing the healthcare coverage.
  - The name may differ based on information captured on a previous screen.
- 22. Select "Yes" or "No" for "Does policy holder use tobacco?"
- 23. Select the appropriate types of healthcare coverage offered from the list provided.
- 24. Enter in the "Coverage start date" for all types of healthcare coverages selected.
- 25. Click "Save" to be navigated back to the Enrollment in Healthcare Coverage screen.

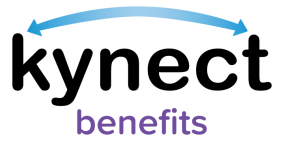

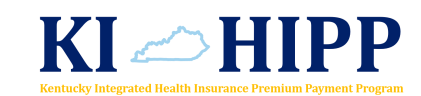

| Kynect Dashboard Programs v Reps, kynectors, & Agents Help & FAQ's |                                  |
|--------------------------------------------------------------------|----------------------------------|
| BENEFITS APPLICATION                                               | tunguugus, engiisiri(engiisir) + |
| Enrollment Details                                                 |                                  |
| Employer name                                                      |                                  |
| TARGET                                                             |                                  |
| Other                                                              |                                  |
|                                                                    |                                  |
| Does FRED FLINSTONE use tobacco?       Yes   No                    |                                  |
| Policy Coverage Details                                            |                                  |
| Type of healthcare coverage                                        |                                  |
| Medical                                                            |                                  |
| Coverage start date 1/1/2021                                       |                                  |
| Hospital                                                           |                                  |
| Dental                                                             |                                  |
| Vision                                                             |                                  |
| Cancer only                                                        |                                  |
| Medical Supp (Plan 65)                                             |                                  |
| Nursing Home           V4 (Vetergins health henefit)               |                                  |
| Other                                                              |                                  |
| Drugs                                                              |                                  |
| Unknown                                                            |                                  |
|                                                                    |                                  |
| Cancel Save                                                        |                                  |

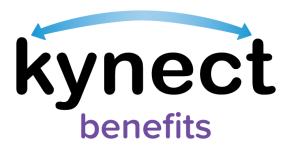

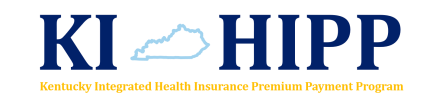

26. Click "Next" to continue.

Please Note: If there are additional covered individuals on the policy holder's health plan, the kynector would click "Start" on the Covered Individuals tile and complete the fields shown.

| kynect Dashboard Programs v Reps, kynectors, & Agents Help & FAQ's                                                                                                    |                                |
|----------------------------------------------------------------------------------------------------|--------------------------------|
|                                                                                                    | Languages: English (English) 🗸 |
| BENEFITS APPLICATION                                                                                                    |                                |
| < <u>Application Summary</u>                                                                                                    |                                |
| <b>Enrollment in Healthcare</b>                                                                                                    |                                |
| Coverage                                                                                                    |                                |
| Enter the details about the healthcare coverage that the household members are enrolled in. If the household members are enrolled in multiple healthcare coverages, add them by clicking the "Add Coverage" button. |                                |
| Add Coverage                                                                                                    |                                |
| BASIC HEALTH PLAN Policy ID: 23423423 Edit                                                                                                    |                                |
| Insurance through an employer, including the parent's employer                                                                                                    |                                |
| FRED FLINSTONE     Policy Holder     Edit                                                                                                    |                                |
|                                                                                                    |                                |
|                                                                                                    | <b>ה</b>                       |
| Back Save & Exit Next                                                                                                    |                                |

27. Click "Start" on the Covered Individual tile.

- 28.Select the appropriate method the policy holder would like to receive his or her reimbursement.
  - If "Direct Deposit to Checking Account" is chosen, enter the policy holder's routing number and checking account number.

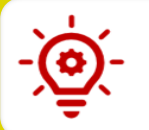

**Please Note**: Policy holders may change their preferred payment method at any time.

29. Click "Next" and continue to Step 1 of Submitting the KI-HIPP application and Next Steps.

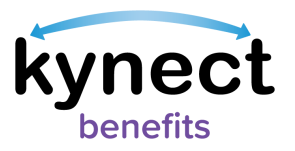

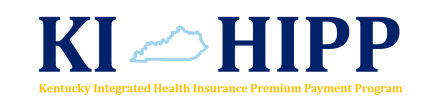

| kynect Dash          | oard Programs ~ Reps, kynector                                           | s, & Agents Help & FAQ's |      |                                |
|----------------------|--------------------------------------------------------------------------|--------------------------|------|--------------------------------|
|                      |                                                                          |                          |      | Languages: English (English) 🗸 |
| BENEFITS APPLICATION |                                                                          |                          |      |                                |
|                      | <application summary<="" td=""><td></td><td></td><td></td></application> |                          |      |                                |
|                      |                                                                          |                          |      |                                |
|                      |                                                                          | errea Paymei             | nu   |                                |
|                      | Μετησα                                                                   |                          |      |                                |
|                      | Learn More                                                               |                          |      |                                |
|                      | Policy Holder                                                            |                          |      |                                |
|                      | FRED FLINSTONE                                                           |                          |      |                                |
|                      | What is FRED's preferred method a                                        | f payment?               |      |                                |
|                      | Check                                                                    | $\odot$                  |      |                                |
|                      |                                                                          | 0                        |      |                                |
|                      | Checks will be sent to FRFD's mailing                                    | a address.               |      |                                |
|                      | Edit the Contact section of the appl<br>change the address.              | ication to               |      |                                |
|                      |                                                                          |                          |      |                                |
|                      |                                                                          |                          |      |                                |
|                      |                                                                          |                          |      |                                |
|                      |                                                                          |                          |      |                                |
|                      | Back Sav                                                                 | e & Exit                 | Next |                                |

#### Submitting the KI-HIPP Application and Next Steps

Once each section of the KI-HIPP application has been completed, the kynector may proceed to sign and submit the policy holder's application.

- 1. Click "Start" on the Sign & Submit tile.
- 2. Read and agree to the Terms of Agreement Summary on the Signature Page.
- 3. Answer the final KI-HIPP application questions.
- 4. Enter First Name, Last Name, and Date to sign the application.

**Please Note**: The signature must match the individual's name in kynect benefits, or the kynector will not be able to submit.

- 5. Select "Yes" or "No" for "Would you like to register to vote?"
- 6. Click "Submit Benefits Application".
- 7. View the eligibility results from the Eligibility Results screen.

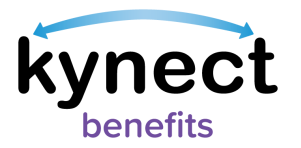

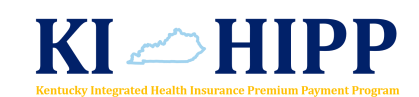

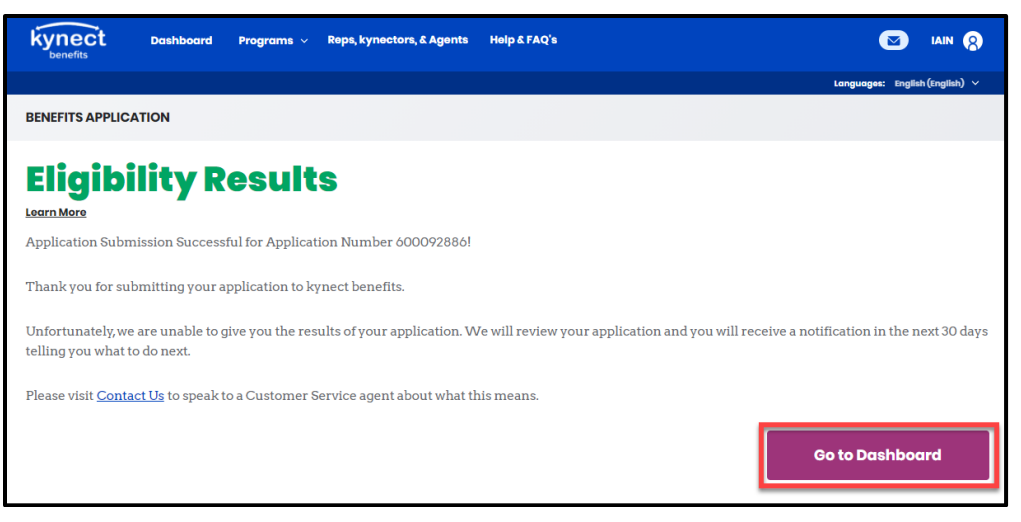

Now that the kynector has completed the KI-HIPP application, the kynector may continue assisting the policy holder through the KI-HIPP process by uploading the policy holder's healthcare coverage documentation or sending the documents to the KI-HIPP Team's email, <u>KIHIPP.Program@ky.gov</u>. Please ensure that all documents containing personally identifiable information (PII) or protected health information (PHI) are encrypted before sending.

The following page lists the required documents that a policy holder needs to submit to the KI-HIPP Team with their KI-HIPP application. kynectors may review the <u>kynect</u> <u>benefits Document Upload Quick Reference Guide</u> for more information on this process.

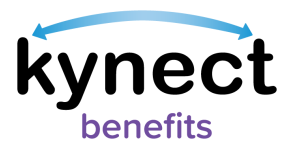

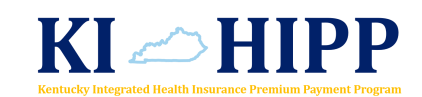

#### Table 1: Required KI-HIPP Application Documents

| Required<br>KI-HIPP<br>Document                                | Type of Proof         | Additional Notes                                                                                                    |
|----------------------------------------------------------------|-----------------------|----------------------------------------------------------------------------------------------------|
| Health Insurance<br>Card or Other Proof<br>of Health Insurance | KI-HIPP<br>Enrollment | A health insurance card is only needed <u>if</u><br><u>the policy holder is already enrolled in a</u><br><u>healthcare coverage.</u>                                                         |
| Paystub or Other<br>Proof of Payment                           | KI-HIPP<br>Enrollment | A recent paystub or other proof of<br>payment that shows the premium<br>deduction <u>if the policy holder is already</u><br><u>enrolled in an eligible healthcare coverage.</u>              |
| Summary of<br>Benefits and<br>Coverage (SBC)*                  | KI-HIPP<br>Enrollment | Policy holders may request this document<br>from his or her employer. If he or she is<br>unfamiliar with this document, he or she<br>may email the KI-HIPP Team at<br>KIHIPP.Program@ky.gov. |
| Premium Rate<br>Sheet*                                         | KI-HIPP<br>Enrollment | Policy holders may request this document<br>from his or her employer. If he or she is<br>unfamiliar with this document, he or she<br>may email the KI-HIPP Team at<br>KIHIPP.Program@ky.gov. |

\*The Premium Rate Sheet and SBC are required for all policy holders applying for KI-HIPP. More information may be found on the <u>Cabinet's KI-HIPP webpage</u>.

**Please Note**: KI-HIPP applications may take 30 days to process. Policy holders will receive a notice if additional information is needed. Policy holders may check the status of their application by emailing the KI-HIPP Team at <u>KIHIPP.Program@ky.gov</u>.